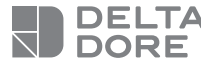

# **Tydom Home**

Smart home hub

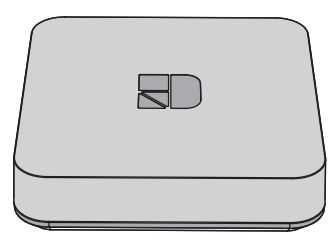

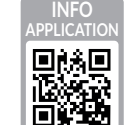

www.deltadore.com

()

The connection quality of the product may be affected by different modifications of the IP architecture on which it operates. These modifications can be, but are not limited to, a change of hardware, a software update or configuration, work conducted on your operator's equipment or any other multimedia equipment such as tablets, smartphones, etc.

IOS is a Cisco trademark or registered trademark in the United States and in other countries, and is used under licence. Android<sup>™</sup> and Google Play are Google LLC registered trademarks.

Wi-Fi<sup>™</sup> is a trademark registered by Wi-Fi Alliance. Because of changes in standards and equipment. the characteristics given in the text and the illustrations in this document are not binding unless confirmed.

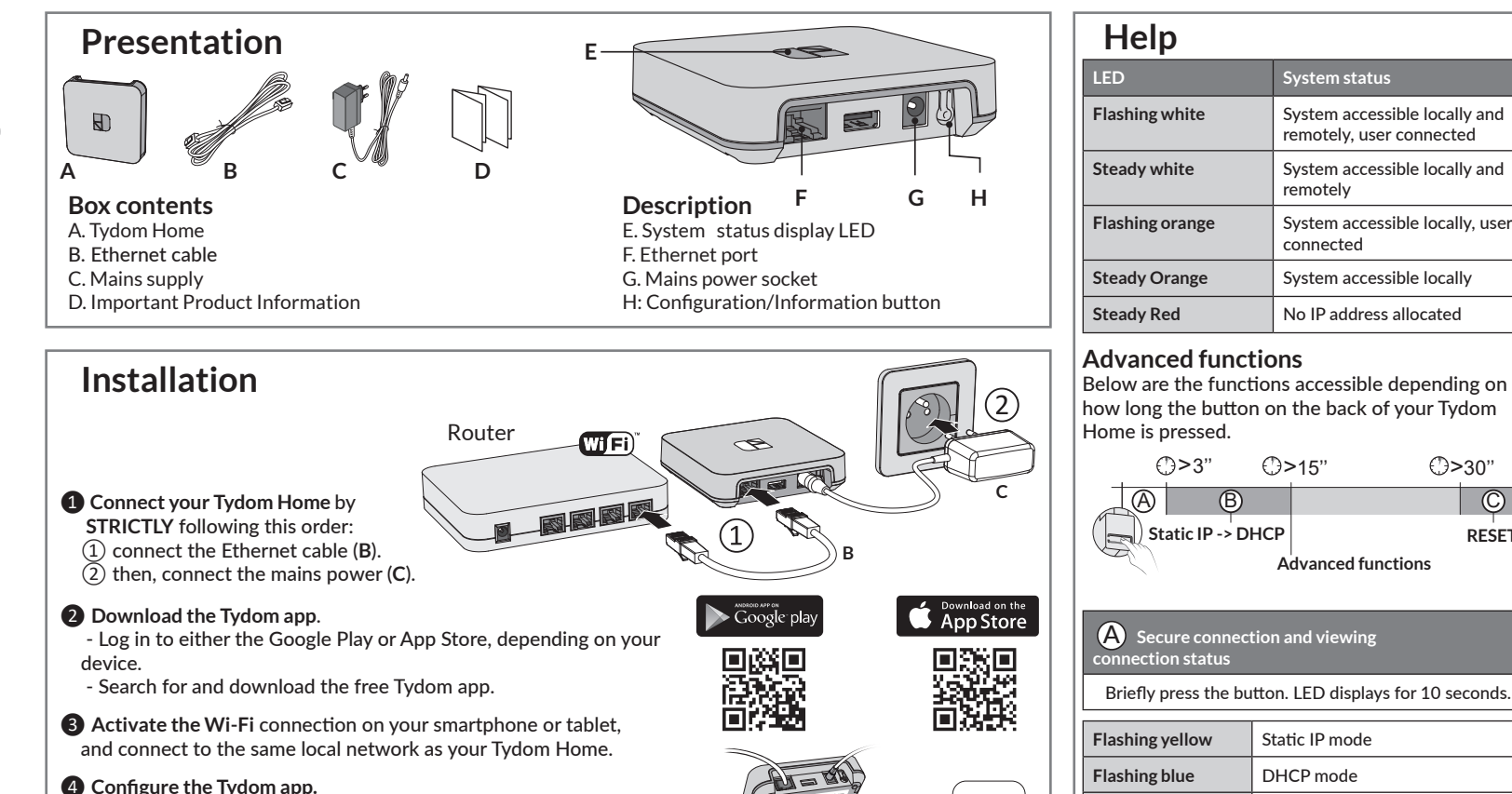

Power supply via AC adapter Ktec: KSAS0050500100VED or SPC: ZZU1001-10050-2E AC values: 100-240V~ 50/60 Hz, 0,18A - DC: 5V-1A Only these adapters should be used with the Tydom Home.

X3D transmission frequency: 868.7 MHz to 879.2 MHz

Maximum wireless power < 10mW - Category 2 receiver

Zigbee transmission frequency: 2.4 GHz to 2.4835 GHz

Maximum consumption (without USB connection): 0.9 W

-20°C / +70°C

-10°C / +40°C

IP 30

100 x 100 x 26 mm

- Note the last 6 characters of your Tydom Home's MAC address.

- Log in to the app and follow the instructions.

**Technical specifications** 

((**(†**)))

じ/ON

IP

1\_

| Secure connection and viewing connection status                                                                  |                                                                        |  |
|----------------------------------------------------------------------------------------------------|------------------------------------------------------------------------|--|
| Briefly press the button. LED displays for 10 seconds.                                                           |                                                                        |  |
| Flashing yellow                                                                                                  | Static IP mode                                                         |  |
| Flashing blue                                                                                                    | DHCP mode                                                              |  |
| Flashing blue (3x)                                                                                               | DHCP in progress Check the DHCP activation on the router               |  |
| Flashing red                                                                                                    | No network connection Check<br>the Ethernet link                       |  |
| B Change from static IP to DHCP<br>Press the button for 3 seconds until the pink LED flashes<br>slowly. Release. |                                                                        |  |
| C Reset to factory settings                                                                                      |                                                                        |  |
| C Reset to factory                                                                                               | y settings                                                             |  |
| C Reset to factory<br>Press the button f                                                                         | y settings<br>for 30 seconds until the LED stops<br>flashing. Release. |  |

System status

remotely

connected

⊕>15"

System accessible locally and

System accessible locally and

System accessible locally, user

()>30"

 $\odot$ 

RESET

remotely, user connected

System accessible locally

No IP address allocated

Advanced functions

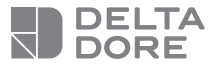

## **Tydom Home**

Box maison connectée

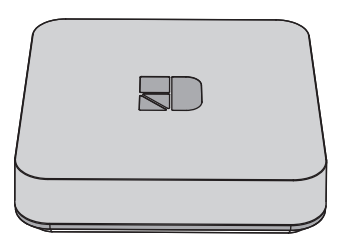

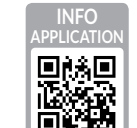

www.deltadore.com

CE

La qualité de la connexion de votre produit peut être altérée par différentes modifications de l'architecture IP sur lequel il fonctionne.

Ces modifications peuvent être, de façon non limitative, un changement de matériel, une mise à jour de logiciel ou un paramétrage, intervenants sur les équipements de votre opérateur ou tout autre équipement multimédia tel que tablette, smartphone, etc...

IOS est une marque ou une marque déposée de Cisco aux États-Unis et dans d'autres pays, et est utilisée sous licence. Android™ et Google play sont des marques déposées de Google LLC.

Wi-Fi™ est une marque déposée par Wi-Fi Alliance. En raison de l'évolution des normes et du matériel, les caractéristiques indiquées par le texte et les images de ce document ne nous engagent qu'après confirmation par nos services.

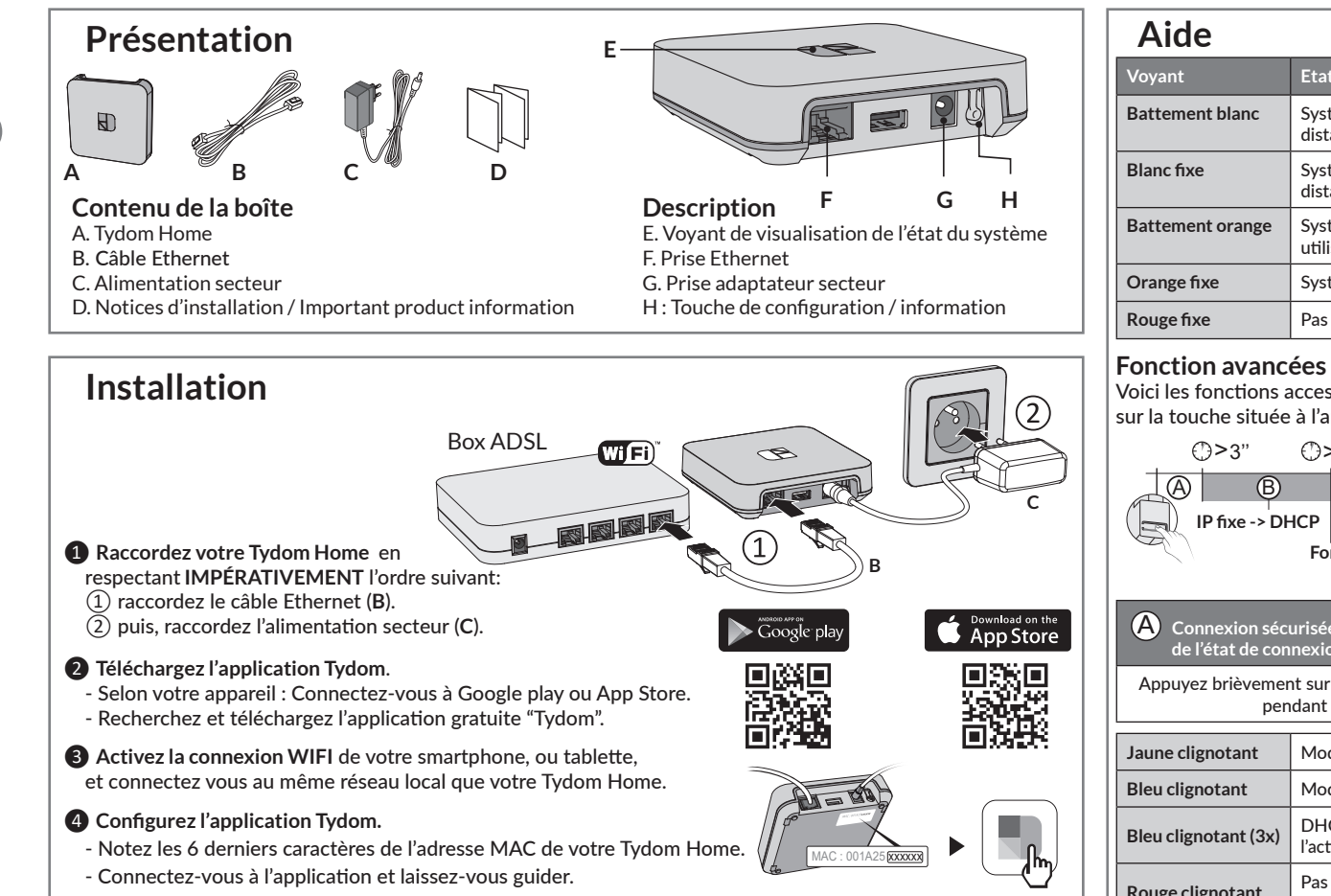

# Caractéristiques techniques

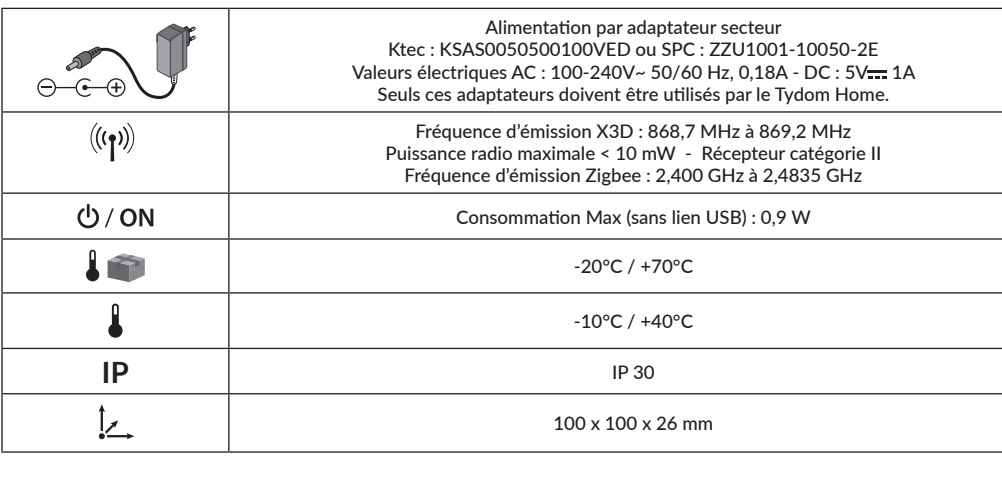

| Aide             |                                                                 |
|------------------|-----------------------------------------------------------------|
| /oyant           | Etat du système                                                 |
| Battement blanc  | Système accessible en local et à distance, utilisateur connecté |
| Blanc fixe       | Système accessible en local et à distance                       |
| Battement orange | Système accessible en local,<br>utilisateur connecté            |
| Drange fixe      | Système accessible en local                                     |
| Rouge fixe       | Pas d'adresse IP d'attribuée                                    |

Voici les fonctions accessibles selon la durée d'appui sur la touche située à l'arrière de votre Tydom Home.

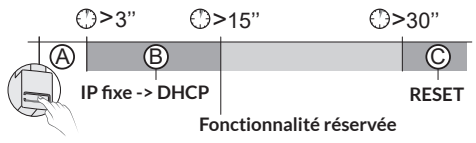

| A Connexion sécurisée et visualisation<br>de l'état de connexion          |                                                             |  |
|---------------------------------------------------------------------------|-------------------------------------------------------------|--|
| Appuyez brièvement sur la touche. Le voyant clignote pendant 10 secondes. |                                                             |  |
| Jaune clignotant                                                          | Mode IP fixe                                                |  |
| Bleu clignotant                                                           | Mode DHCP                                                   |  |
| Bleu clignotant (3x)                                                      | DHCP en cours. Vérifiez<br>l'activation du DHCP sur la BOX. |  |
| Rouge clignotant                                                          | Pas de connexion réseau.<br>Vérifiez la liaison Ethernet.   |  |

### B Passer la connexion d'IP fixe vers DHCP

Appuyez 3 secondes sur la touche jusqu'à ce que le voyant rose clignote lentement. Relâchez.

#### C Rétablir la configuration usine (Reset)

| Appuyez 30 secondes sur la touche jusqu'à ce que le voyant cesse de clignoter. Relâchez. |                                                                 |  |
|------------------------------------------------------------------------------------------|-----------------------------------------------------------------|--|
| Etat du système                                                                          | - Mode DHCP<br>- Effacement des associations<br>aux équipements |  |
|                                                                                          |                                                                 |  |